## CREATE A BLOG

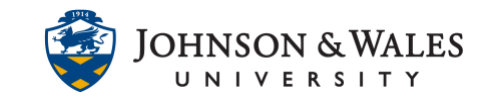

A blog is a collaborative tool that allows students to post their personal reflections about the course or discuss and analyze course related topics. Instructors can create a blog and link to it in their ulearn course.

## Instructions

1. From within a <u>content area</u>, hover over **Add Collaboration Tool** and select **Blogs** from the menu.

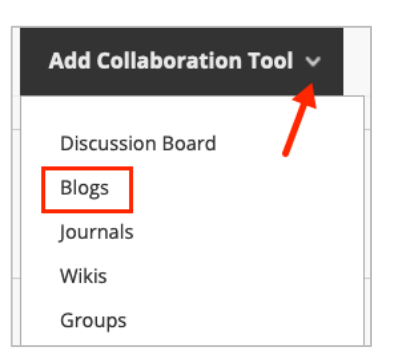

2. Click on the **Create New Blog** button.

| CREATE LINK: BLOG                  |                                     |
|------------------------------------|-------------------------------------|
| Link to the Blogs page, link to a  | specific Blog, or create a new Blog |
| 💽 Link to the Blogs Page           |                                     |
| <ul> <li>Link to a Blog</li> </ul> |                                     |
| Link to a Blog                     | Select Blog below<br>Class Blog     |
| Create New Blog                    | Create New Blog                     |

3. On the **Blog Information** screen, enter the blog **Name** and any **Instructions** into the textboxes provided.

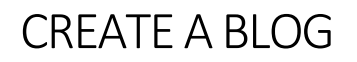

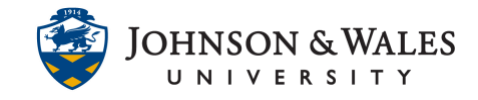

| LINK                                |                        | ne                                    |                                         | _                    |                    |                                |                       |                          |           |                  |      |      |        |                    |          |     |                 |           |
|-------------------------------------|------------------------|---------------------------------------|-----------------------------------------|----------------------|--------------------|--------------------------------|-----------------------|--------------------------|-----------|------------------|------|------|--------|--------------------|----------|-----|-----------------|-----------|
| imula                               | ation                  | Refle                                 | ction                                   |                      |                    |                                |                       |                          |           |                  |      |      |        |                    |          |     |                 |           |
| lor o                               | of Nai                 | me                                    |                                         |                      |                    |                                |                       |                          |           |                  |      |      |        |                    |          |     |                 |           |
| $\bigcirc$                          | Bla                    | ck                                    |                                         |                      |                    |                                |                       |                          |           |                  |      |      |        |                    |          |     |                 |           |
| hk                                  |                        |                                       |                                         |                      |                    |                                |                       |                          |           |                  |      |      |        |                    |          |     |                 |           |
|                                     |                        |                                       |                                         |                      |                    |                                |                       |                          |           |                  |      |      |        |                    |          |     |                 |           |
| og: S                               | imula                  | ation l                               | Reflect                                 | ion                  |                    |                                |                       |                          |           |                  |      |      |        |                    |          |     |                 |           |
| og: S<br>ext                        | imula                  | ation I                               | Reflect                                 | ion                  |                    |                                |                       |                          |           |                  |      |      |        |                    |          |     |                 |           |
| og: Si<br>ext<br>or the             | imula<br>e tool        | ation l<br>bar, p                     | Reflect<br>oress A                      | ion<br>LT+F1(        | ) (PC) (           | or AL1                         | Γ+FN+F                | F10 (Ma                  | ac).      |                  |      |      |        |                    |          |     |                 |           |
| og: Si<br>ext<br>or the<br><b>B</b> | imula<br>tool          | ation l<br>bar, p<br>U                | Reflect<br>oress A<br><del>S</del>      | ion<br>LT+F1(<br>Par | ) (PC)<br>agrap    | or ALT<br>oh                   | [+FN+f                | F10 (Ma<br>Arial         | ac).      | ~                | 10pt |      | ~      | := ~               |          | ~ . | <u>A</u> ~      | •••       |
| og: Si<br>ext<br>er the<br><b>B</b> | imula<br>tool<br>I     | ation I<br>Ibar, p<br>U<br><u>T</u> x | Reflect<br>oress A<br><del>S</del><br>X | ion<br>LT+F10<br>Par | ) (PC) (<br>agrap  | or ALT<br>bh<br>Q              | ۲+FN+F<br>\           | F10 (Ma<br>Arial<br>Aria | ac).      | ~                | 10pt | ži ( | ~      | i≣ ~<br>ײ ×₂       | ill<br>S | × . | <u>م</u> ~<br>۳ | <br>¶<    |
| og: Si<br>ext<br>or the<br>B        | imula<br>tool<br>I<br> | ation I<br>Ibar, p<br>U<br>I_x<br>₽   | Reflect<br>oress A<br><del>S</del><br>K | ion<br>LT+F10<br>Par | 0 (PC) o<br>ragrap | or ALT<br>oh<br>Q<br><b>97</b> | r+fn+f<br>~<br>~<br>Ω | F10 (Ma<br>Arial<br>Aria | ac).<br>= | ~<br>ΞΞΞ<br>⊞~ ( | 10pt | ×= + | ~<br>= | ∷ ~<br>ײ ×₂<br>⊞ ₽ | i≡<br>∳  | × . | <u>A</u> ∨<br>  | •••<br>¶< |

4. There are Limit Availability options if preferred.

| BLOG DATE AND TIME R | RESTRICTIONS                           |                           |
|----------------------|----------------------------------------|---------------------------|
| BLOG DATE AND TIME P | ESTRICTIONS                            |                           |
|                      |                                        |                           |
| Limit Availability   | Display After                          |                           |
|                      | Enter dates as mm/dd/yyyy. Time may be | entered in any increment. |
|                      | Display Until 11/20/2021               | 11:59 PM                  |
|                      | Enter dates as mm/dd/yyyy. Time may be | entered in any increment. |

**Note:** If opting to limit the blog availability by date and time, **Blog Availability** must be set to **Yes**.

| Blog Availability • Yes • No |
|------------------------------|
|------------------------------|

5. In the Blog Participation section, select the **Blog Type** preferred:

**Individual to All Students**: Students can add entries only to their blog. All other course members can view and add comments to it

**Course**: Instructors create a course blog and choose the topic. All course members can add b log entries and comment on blog entries.

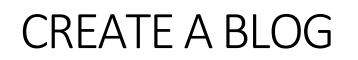

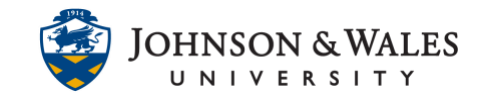

**Uncheck** Allow Anonymous Comments in order to view student names associated with any comments.

| BLOG PARTICIPATION |                                                                                           |
|--------------------|-------------------------------------------------------------------------------------------|
| Blog Type          | <ul> <li>Individual to All Students O Course</li> <li>Allow Anonymous Comments</li> </ul> |

6. Index Entries can be set for Monthly or Weekly organization. Check box to enable user ability to Edit and/or Delete entries or to allow students to Delete Comments.

| BLOG SETTINGS           |                                                                       |
|-------------------------|-----------------------------------------------------------------------|
| Index Entries           | O Monthly<br>Indexing will organize entries by the chosen time-frame. |
|                         | <ul> <li>Weekly</li> </ul>                                            |
| Allow Users to Edit and | d Delete Entries                                                      |
| Allow Users to Delete   | Comments                                                              |
|                         |                                                                       |

 To enable blog grading, select Grade and enter the total Points Possible. This will create a column in the grade center. To Show participants in "needs grading" status, check box and select number of Entries from the drop down box.

| GRADE SETTINGS                      |                                                                       |
|-------------------------------------|-----------------------------------------------------------------------|
| If a Due Date is set, submissions o | are accepted after this date, but are marked late.                    |
| Grade Blog                          | No grading                                                            |
|                                     | • Grade : Points possible : 100                                       |
|                                     | Show participants in "needs grading" status 3 after every 1 + Entries |

8. Check box to add a **Due Date**. Click the calendar icon to select a date and the clock icon to select a time.

| Due Date             |                             |                     |
|----------------------|-----------------------------|---------------------|
| 2 12/04/2021         | 11:59 PM                    | $\bigcirc$          |
| Enter dates as mm/da | l/yyyy. Time may be enterea | l in any increment. |

## **Instructional Design & Technology**

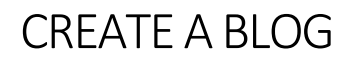

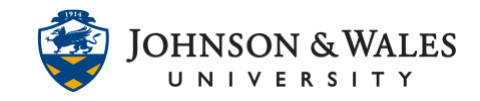

9. If desired, you can <u>create</u> or <u>link an existing ulearn rubric</u> by clicking the **Add Rubric** button to create or select an existing rubric to associate to the blog assignment. You can return to add the rubric latear.

| Associated Rubrics Add Rubric ¥ |
|---------------------------------|
|---------------------------------|

10. When done, click **Submit**.

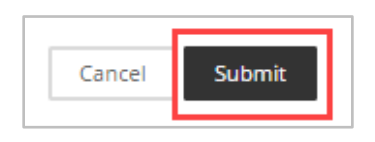

## Link to a Blog

1. To provide students access to the blog, select **Link to a Blog** and highlight the blog activity from the blog list.

| CREATE LINK: BLOG     | i                                          |                      |
|-----------------------|--------------------------------------------|----------------------|
| Link to the Blogs pag | e, link to a specific Blog, or             | r create a new Blog. |
|                       | 1080                                       |                      |
| Link to a Blog        |                                            |                      |
| Link to a Blog        | Select Blog below<br>Simulation Reflection |                      |
|                       |                                            | -                    |
| Create New Blog       | Create New Blog                            |                      |

2. Click Next.

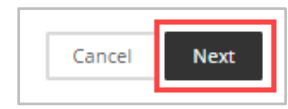

3. Enter the blog Link Name and enter instructions into the text box provided.

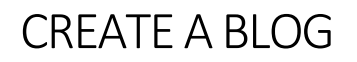

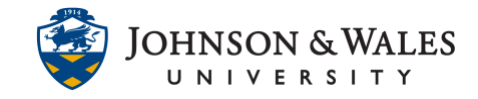

| LINK                                | k ivan                  | ne                               |                                         |                      |                  |                   |                       |                       |                |   |      |      |        |                     |             |                      |                         |           |
|-------------------------------------|-------------------------|----------------------------------|-----------------------------------------|----------------------|------------------|-------------------|-----------------------|-----------------------|----------------|---|------|------|--------|---------------------|-------------|----------------------|-------------------------|-----------|
| imula                               | ation                   | Refle                            | ction                                   |                      |                  |                   |                       |                       |                |   |      |      |        |                     |             |                      |                         |           |
| olor o                              | of Nar                  | me                               |                                         |                      |                  |                   |                       |                       |                |   |      |      |        |                     |             |                      |                         |           |
| $\mathbf{v}$                        | Blac                    | ck                               |                                         |                      |                  |                   |                       |                       |                |   |      |      |        |                     |             |                      |                         |           |
| nk                                  |                         |                                  |                                         |                      |                  |                   |                       |                       |                |   |      |      |        |                     |             |                      |                         |           |
|                                     |                         |                                  |                                         |                      |                  |                   |                       |                       |                |   |      |      |        |                     |             |                      |                         |           |
| og: S                               | imula                   | ation                            | Reflect                                 | ion                  |                  |                   |                       |                       |                |   |      |      |        |                     |             |                      |                         |           |
| og: S                               | imula                   | ation                            | Reflect                                 | ion                  |                  |                   |                       |                       |                |   |      |      |        |                     |             |                      |                         |           |
| og: Si<br>ext<br>er the             | imula<br>e tooli        | ation l<br>bar, p                | Reflect                                 | tion                 | 0 (PC)           | or AL1            | [+FN+F                | F10 (Ma               | ac).           |   |      |      |        |                     | 1-          |                      | _                       |           |
| og: Si<br>ext<br>or the<br><b>B</b> | imula<br>tooll<br>I     | bar, p<br>U                      | Reflect<br>oress A                      | ion<br>LT+F10<br>Par | 0 (PC)<br>ragrap | or AL1<br>ph      | ſ+FN+F<br>∽           | F10 (Ma<br>Arial      | ac).<br>I      | ~ | 10pt |      | ~      | i≡ ~                | 1           | ~ _                  | <u>A</u> ~              | ••••      |
| og: Si<br>ext<br>or the<br>B        | imula<br>e tooli<br>I   | bar, p<br><u>U</u>               | Reflect<br>press A<br><del>S</del><br>X | LT+F10<br>Par        | 0 (PC)<br>ragrap | or ALT<br>ph<br>Q | ۲+FN+F<br>ب           | F10 (Ma<br>Arial      | ac).<br>I      | ~ | 10pt | Ē    | ×<br>= | i≣ ~<br>ײ ×₂        | i III<br>S  | × 1<br>%             | <u>а</u> ~<br>Л         | <br>¶<    |
| og: Si<br>ext<br>or the<br>B        | imula<br>tooli<br>I<br> | ation<br>bar, p<br>U<br>I_x<br>₽ | Reflect<br>press A<br><del>S</del><br>X | ion<br>LT+F10<br>Par | 0 (PC)<br>ragrap | or ALT<br>ph<br>Q | r+fn+f<br>~<br>~<br>Ω | F10 (Ma<br>Arial<br>C | ac).<br>I<br>E | ~ | 10pt | ×= « | ~<br>= | ∷≣ ~<br>ײ ×₂<br>⊞ ह | )<br> =<br> | × <u>-</u><br>淡<br>王 | <u>▲</u> ∨<br>,¶<br>} ⊞ | •••<br>¶< |

4. Enable **link availability** and **tracking** if preferred. Enable **Date Restrictions** by checking box and entering date and time. When done, click **Submit.** 

| OPTIONS                                                                                                    |               |
|----------------------------------------------------------------------------------------------------|---------------|
| Available<br>Yes No<br>Track Number of Views<br>Yes No                                                                                                    | ×             |
| Date Restrictions         Display After       11/28/2021         Enter dates as mm/dd/yyyy. Time may be entered in any increment.         Display Until       12/04/2021         Enter dates as mm/dd/yyyy. Time may be entered in any increment.         Enter dates as mm/dd/yyyy. Time may be entered in any increment. |               |
| Click <b>Submit</b> to proceed.                                                                                                    | Cancel Submit |